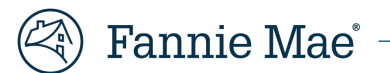

# **Mortgage Insurance Claims Portal**

Expense Report Enhancement – MI Company JOB AID

Version 1.0

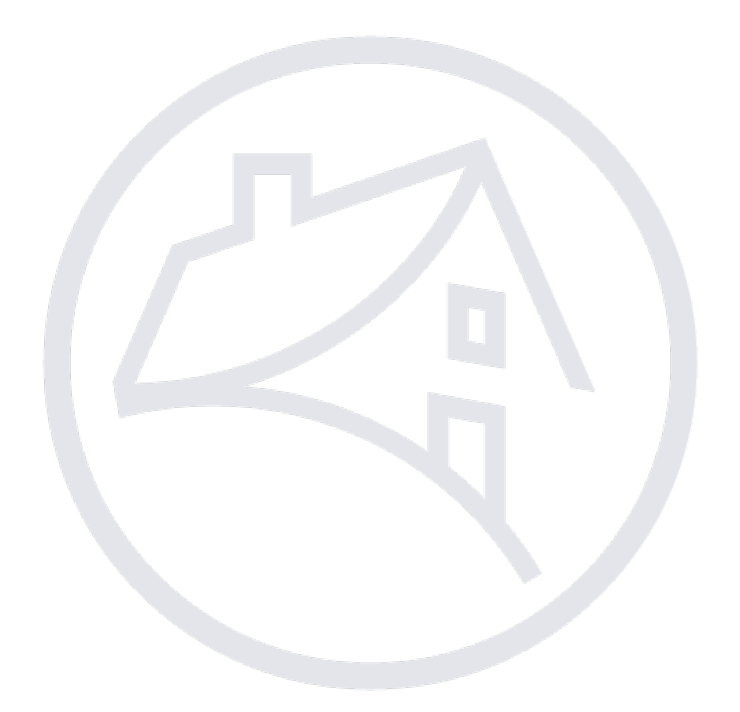

## **Table of Contents**

| Overview                | 3 |
|-------------------------|---|
| Expense Report          | 3 |
| Generate Expense Report | 4 |
| View Report Results     | 4 |

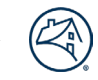

## **Overview**

Fannie Mae has introduced expense report functionality through the Mortgage Insurance Claims Portal (MICP). This functionality allows the Mortgage Insurance Company to extract expense data on demand and compare how claims would settle as a factor versus a standard claim.

## **Expense Report**

The **Expenses** module is accessed via the Main Menu on the left side of the screen under the **Reports** menu option. Select the new **Expenses** option.

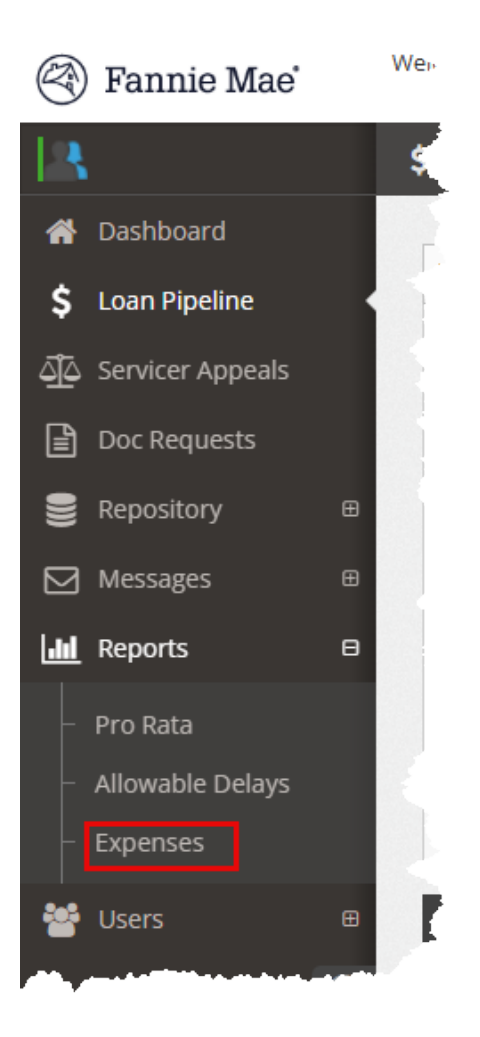

### **Generate Expense Report**

The system will display the Expense Report page with the following options:

- 1. Filter Criteria Enter date the desired date range. An initial claim filed date must be entered to generate a report.
- 2. Reset Clear date range filter criteria.
- 3. Excel Generate the expense report using the selected search criteria to display in Excel format.

**NOTE:** When entering search criteria, generate reports with a 6-month lag time to ensure trailing expenses will be included in the results and reflect a more accurate comparison to the factor calculation.

| Lill Reports / Expenses            |   | MICP | ✓ Certificate # | Q 🕩 🗏         |
|------------------------------------|---|------|-----------------|---------------|
| T Filter Criteria                  | ß |      |                 |               |
| Initial Claim Filed Date From - To |   |      |                 | <b>2</b> 3    |
|                                    |   |      |                 | Reset 🛃 Excel |

When the Excel option is selected, all expenses that meet the filter criteria will be retrieved and will display in an Excel format, with the following fields:

FNMA Loan #

MICO

- MI Category
- MI Cert
- Category
- Sub Category
- Claim
- Is Exp Allowed?
- Appr Amt

#### **View Report Results**

.

Users can organize the fields in the Excel output, according to their needs.

- 1. Select the **Export Results** tab.
- 2. View the **Export Status** column. The status will show **In Progress** while the Excel file is being generated.
- 3. Select the **Refresh** icon to update the Export Status field. When the Excel file has been generated, the status will change to **Completed**.
- 4. Select the **Download** icon in the **Action** column to view the Excel file.

| T Filter Criteria | Export Results      | Export results  | from the last 24 hrs.   | 2                                                                 |
|-------------------|---------------------|-----------------|-------------------------|-------------------------------------------------------------------|
|                   | ▼ Date              | C Export Status | Claim File Date         | Actions                                                           |
| 3                 | 02/25/2025 12:09 PM | In Progress     | 2024-04-01 - 2025-02-25 | <b>≟</b> 4                                                        |
| 2                 | 02/25/2025 12:06 PM | Completed       | 2024-09-01 - 2025-02-25 | Ł                                                                 |
| 1                 | 02/25/2025 12:05 PM | Completed       | 2024-10-01 - 2025-02-25 | £                                                                 |
| 10 🗸 Entrie       | is Per Page         | Previous 1 Next | -                       | Showing <b>1</b> to <b>3</b> of <b>3</b> entries<br>(page 1 of 1) |

#### 5. Open the downloaded file to view the results.

| А           | В       | С    | D                                                          | E                            | F                                             | G              | н               | 1.1        |  |
|-------------|---------|------|------------------------------------------------------------|------------------------------|-----------------------------------------------|----------------|-----------------|------------|--|
| FNMA Loan # | MI Cert | ΜΙCΟ | MI Category                                                | Category                     | Sub Category                                  |                | Is Exp Allowed? | Appr Amt   |  |
|             |         |      | Property Preservation Costs                                | Other Fees and Expenses (NS) | Appraisal Service Fee                         | Suppl          | Yes             | 47.11      |  |
|             |         |      | Property Preservation Costs                                | Pre-Foreclosure Maintenance  | Pre-FCL - Property Inspection                 | Suppl          | Yes             | 36         |  |
|             |         |      | Property Preservation Costs                                | Pre-Foreclosure Repairs      | Pre-FCL - Work Completion Review              | Suppl          | Yes             | 20         |  |
|             |         |      | Property Preservation Costs                                |                              | Unclassified Property Preservation Fees (209) | Suppl          | Yes             | 260.73     |  |
|             |         |      | Property Preservation Costs                                |                              | Service Fee (301)                             | Suppl          | Yes             | 323        |  |
|             |         |      | Property Preservation Costs                                | Other Fees and Expenses (NS) | Appraisal Exception                           | Suppl          | Yes             | 210        |  |
|             |         |      | Property Preservation Costs<br>Property Preservation Costs | Other Fees and Expenses (NS) | Service Fee (301)<br>Appraisal Exception      | Suppl<br>Suppl | Yes<br>Yes      | 323<br>210 |  |